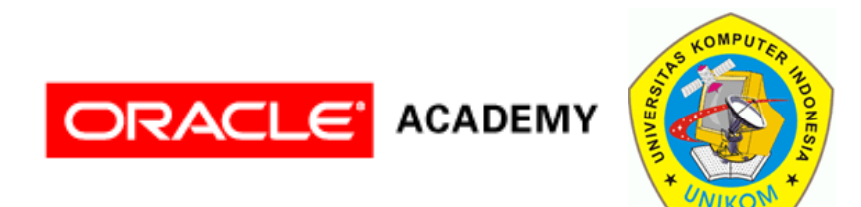

# Instalasi SOFTWARE DATABASE oracle

1

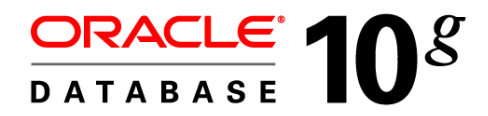

### Kebutuhan Sistem

- 512 MB physical random access memory (RAM)
- 1 GB swap space (atau dua kali ukuran RAM, jika ukuran RAM
   <= 2 GB)</li>
- 400 MB temporary directory (\temp)
- 1.5 GB disk space untuk software Databse Oracle
- 1.5 GB disk space untuk database

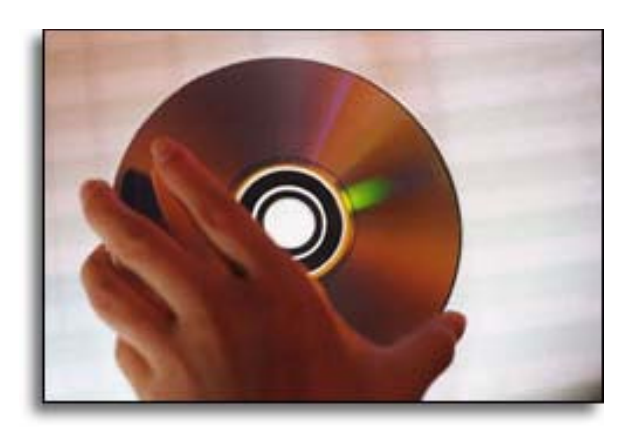

#### Instalasi Oracle Database

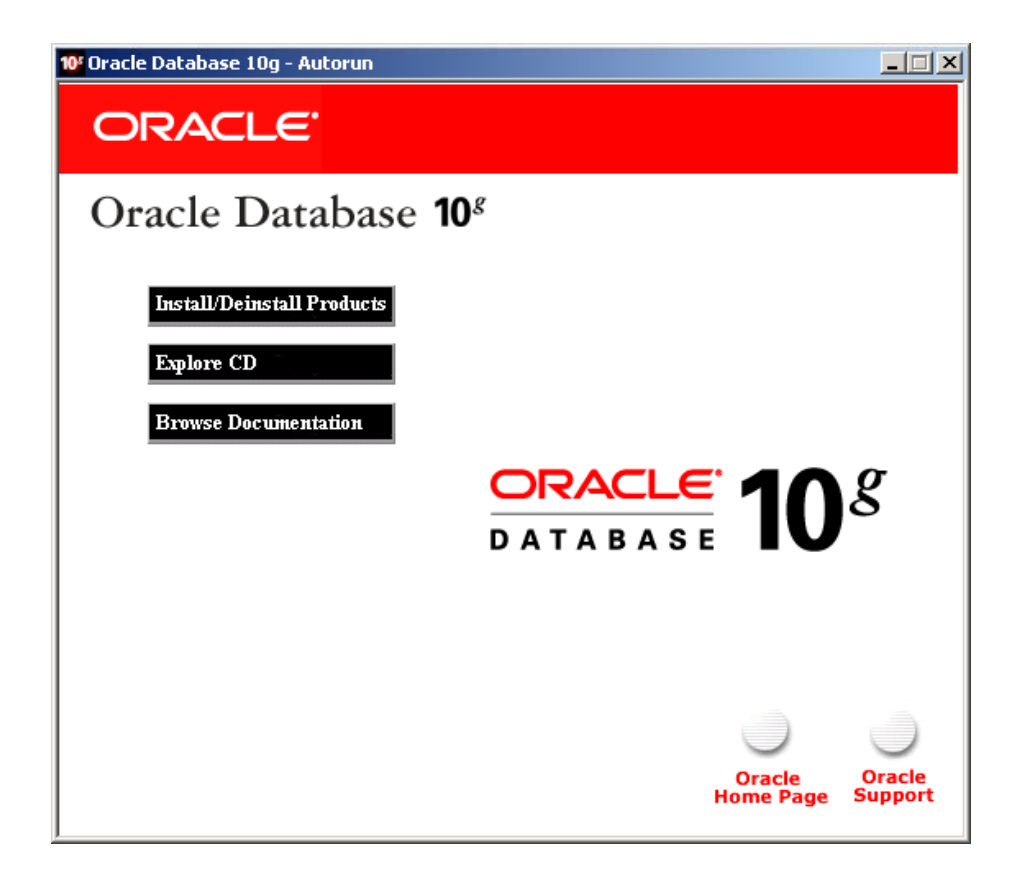

#### Instalasi Oracle Database

| 10 <sup>r</sup> Oracle Universal Installer                                                                                          | <u> </u> |
|----------------------------------------------------------------------------------------------------|----------|
| Starting Oracle Universal Installer                                                                                                 |          |
| Checking installer requirements                                                                                                    |          |
| Checking operating system version: must be 4.0, 5.0, 5.1 or 5.2. Actual 5<br>Passed                                                 | .2       |
| Checking monitor: must be configured to display at least 256 colors. Actu<br>294967296 Passed                                       | al 4     |
| All installer requirements met.                                                                                                    |          |
| Preparing to launch Oracle Universal Installer from F:\DOCUME~1\ADMINI~1\LOC<br>1\Temp\OraInstall2009-02-22_10-07-58AM. Please wait | ALS~     |

## Oracle Universal Installer (OUI)

| Oracle Database 10g Installation - Installation Method                                                                                                    |
|----------------------------------------------------------------------------------------------------|
| Select Installation Method<br>© Basic Installation<br>Perform full Oracle Database 10g installation with standard configuration options requiring minimal input.<br>This option uses file system for storage, and a single password for all database accounts. |
| Orosio Lieme Leastien: Lieracle)product10.2.0)db.1                                                                                                    |
|                                                                                                    |
| Installation Type: Edition (1.3GB)                                                                                                    |
| ☑ Create <u>S</u> tarter Database (additional 720MB)                                                                                                    |
| Global Database Name: orcl                                                                                                    |
| Database Password: Confirm Password:                                                                                                    |
| This password is used for the SYS, SYSTEM, SYSMAN, and DBSNMP accounts.                                                                                                    |
| C Advanced Installation                                                                                                    |
| Allows advanced selections such as different passwords for the SYS, SYSTEM, SYSMAN, and DBSNMP                                                                                                    |
| accounts, database character set, product languages, automated backups, custom installation, and<br>alternative storage options such as Automatic Storage Management.                                                                                          |
|                                                                                                    |
|                                                                                                    |
| BackNext (Install Cancel                                                                                                    |
| ORACLE                                                                                                    |

#### Metode Instalasi

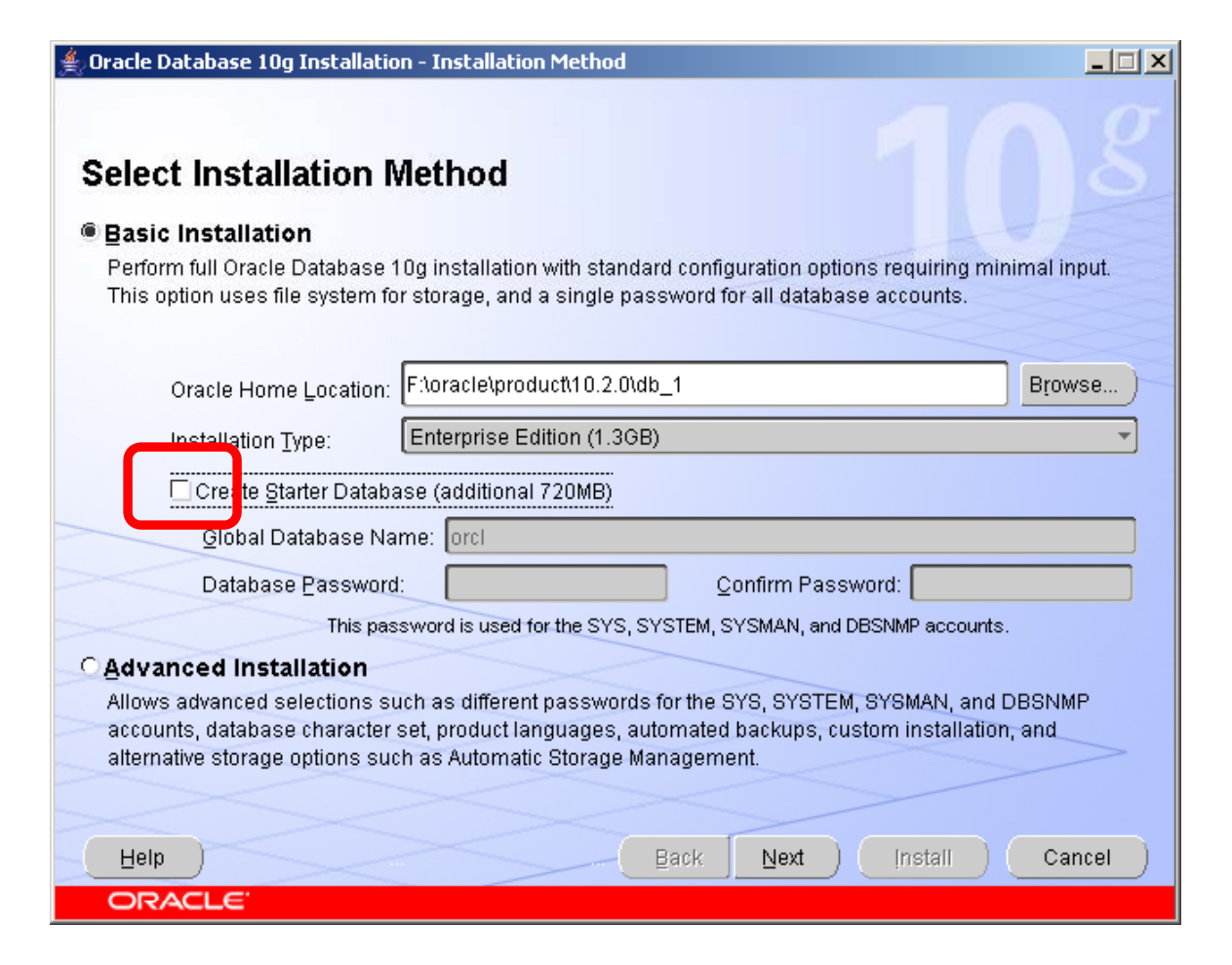

#### Pemeriksaan Prasyarat

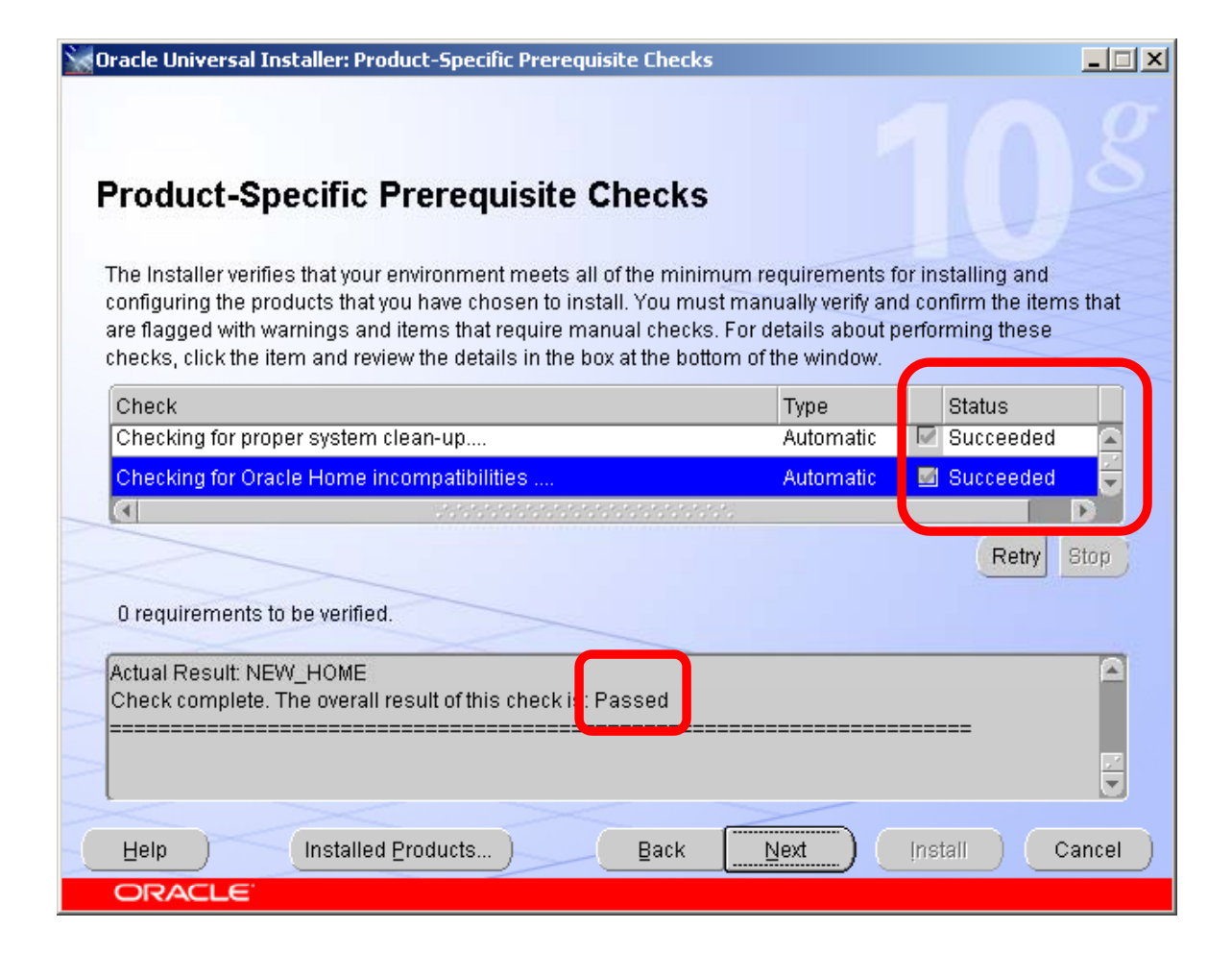

#### Summary

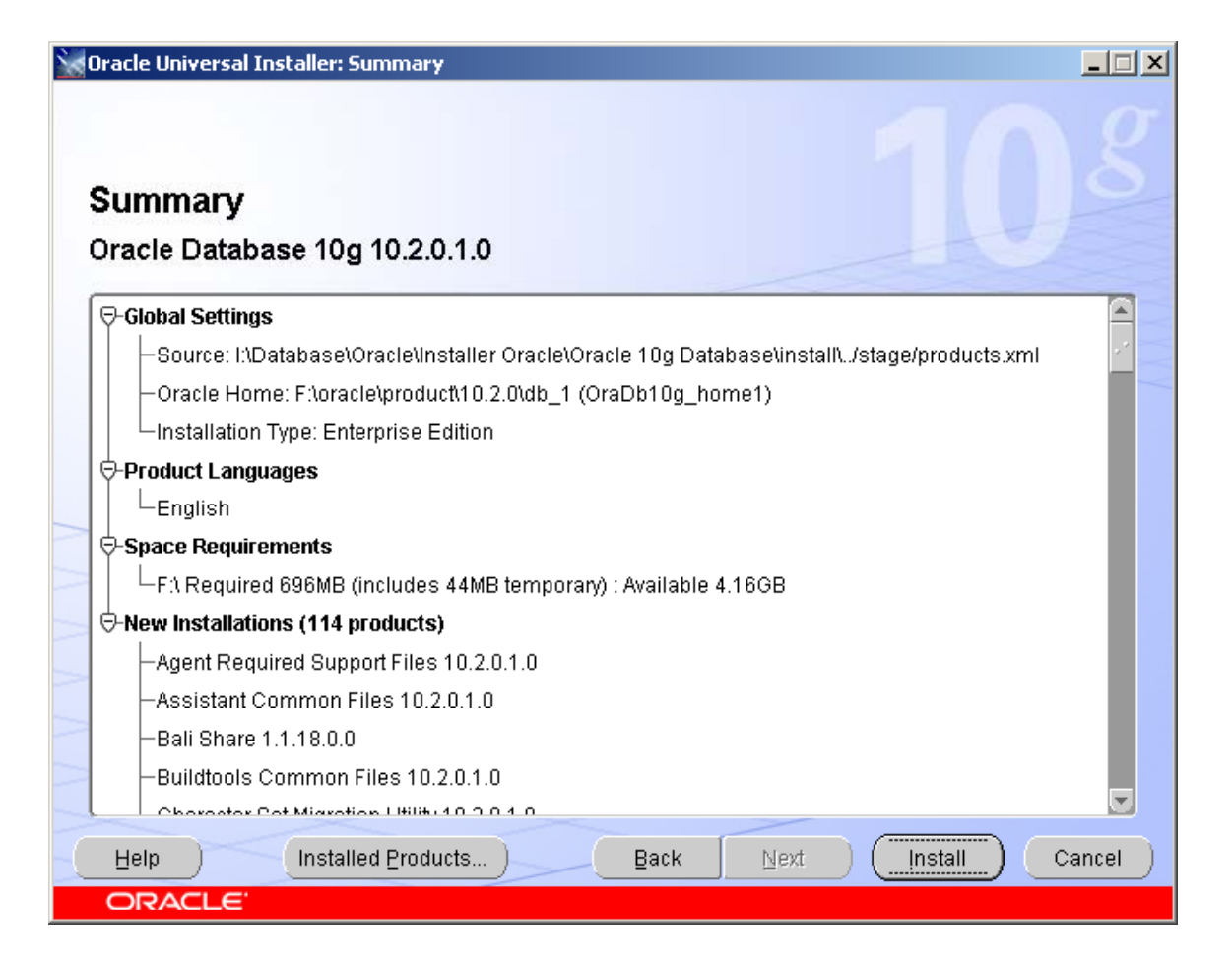

#### Proses Instalasi

| 🗽 Oracle Universal Installer: Install                                    |                                                             |
|--------------------------------------------------------------------------|-------------------------------------------------------------|
| Install                                                                  |                                                             |
| Installation in progress                                                 | Oracle Database 10g:                                        |
| Setup pending                                                            | The Database for the Grid     Virtualization at every layer |
| Configuration pending                                                    | Policy-based provisioning                                   |
| Extracting files to 'F:\oracle\product\10.2.0\db_1'.                     | Resource pooling                                            |
| 10%                                                                      |                                                             |
| (Stop installation)                                                      |                                                             |
|                                                                          | 1                                                           |
| You can find a log of this install session at:                           |                                                             |
| F: Program Files IUracle Inventory logs Install Actions 2009-02-22_11-16 | -25AM.log                                                   |
|                                                                          |                                                             |
| Help Installed Products Back                                             | Next (Install Cancel)                                       |
| ORACLE                                                                   |                                                             |

#### Akhir Proses Instalasi

| 🗽 Oracle Universal Installer: End of Installation                                                                                                    | <u>- 🗆 ×</u> |
|----------------------------------------------------------------------------------------------------|--------------|
| End of Installation                                                                                                    |              |
| The installation of Oracle Database 10g was successful.                                                                                                    |              |
| Please remember                                                                                                    |              |
| Your database configuration files have been installed in F:\oracle\product\10.2.0<br>while other components selected for installation have been installed in F:<br>\oracle\product\10.2.0\db_1. Be cautious not to accidentally delete these<br>configuration files.<br>The iSQL*Plus URL is:<br>http://ora-server:5560/isqlplus<br>The iSQL*Plus DBA URL is:<br>http://ora-server:5560/isqlplus/dba |              |
|                                                                                                    | Ν            |
| Help Installed Products Back Next Install E                                                                                                    | Exit         |
| ORACLE                                                                                                    |              |

#### Uninstall Oracle Database

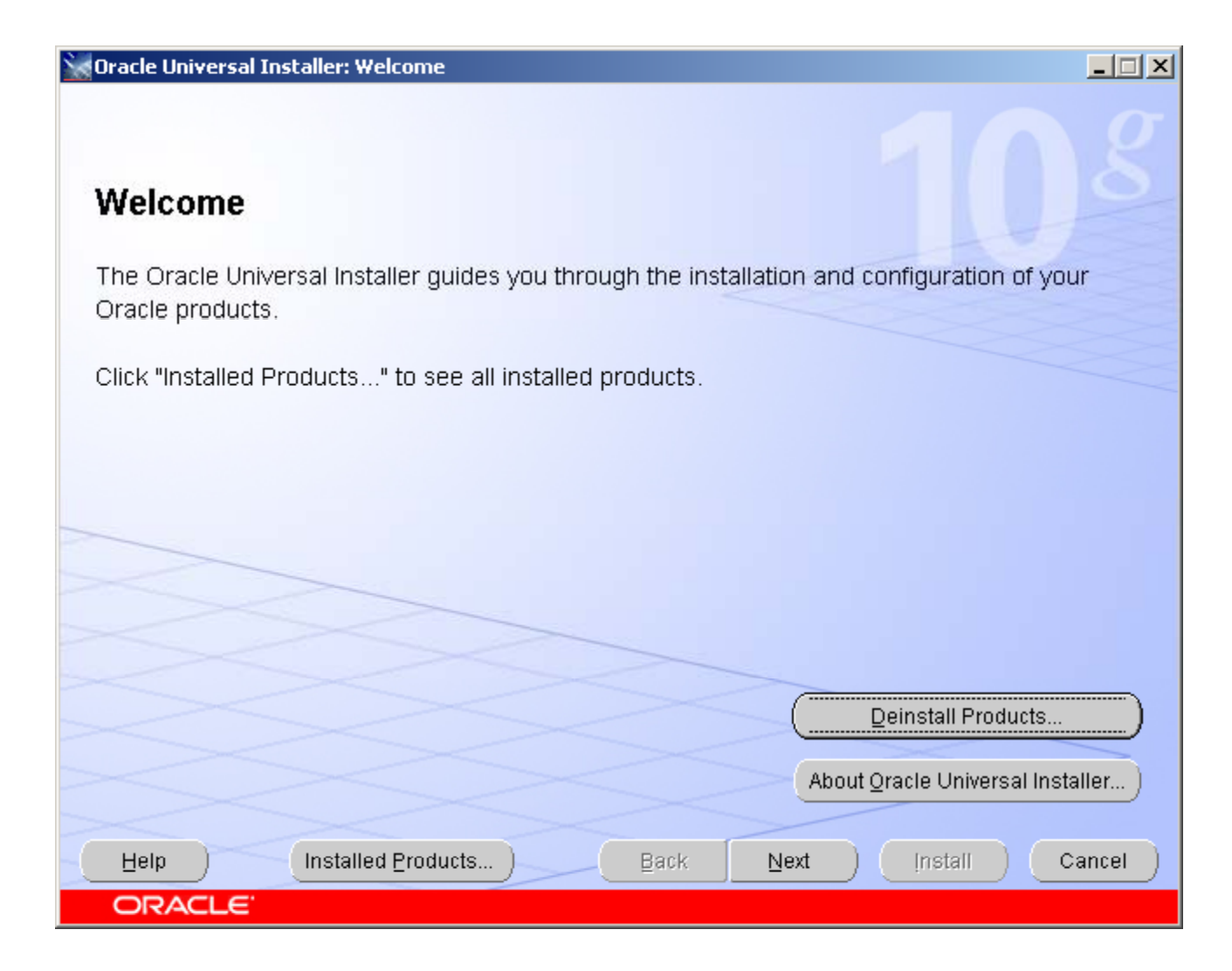

#### Uninstall Oracle Database

| Inventory                                                                                                    | × |
|----------------------------------------------------------------------------------------------------|---|
| Contents Environment                                                                                                    |   |
| You have the following Oracle products installed:                                                                                                    |   |
| Oracle Homes       ⊡       ⊡       OraDb10g_home1                                                                                                    |   |
| Product Information<br>Location:<br>F:\oracle\product\10.2.0\db_1                                                                                                    |   |
| Show empty homes.                                                                                                    |   |
| If you want to remove Oracle software, please check the items and click<br>"Remove".<br>To see the languages installed and other details of a component,select<br>the component and then click "Details". |   |
| Details                                                                                                    |   |
| Help Qlose                                                                                                    | ) |

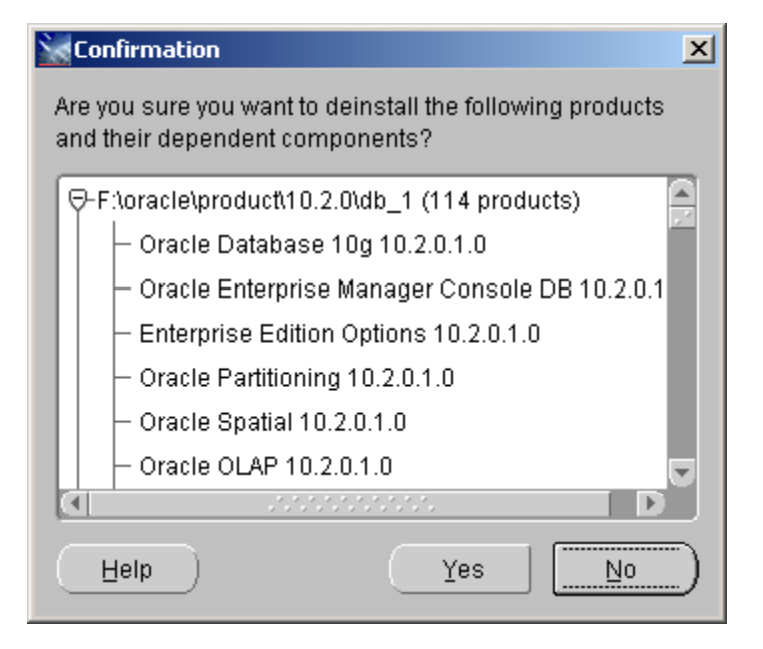

#### **Proses Uninstall**

| Remove                      |                                    | × |
|-----------------------------|------------------------------------|---|
| ビ Deinstalling 'Oracle      | Database User Interface 2.2.13.0.0 |   |
| Performing deinstall action | าร                                 |   |
|                             | 37%                                |   |
| Cancel                      |                                    |   |

| Minventory                                                                           | × |
|--------------------------------------------------------------------------------------|---|
| Contents Environment                                                                 | _ |
| You have the following Oracle products installed:                                    |   |
| There are no installed products.                                                     |   |
|                                                                                      |   |
|                                                                                      |   |
|                                                                                      |   |
|                                                                                      |   |
| Show empty homes.                                                                    |   |
| If you want to remove Oracle software, please check the items and click<br>"Remove". |   |
| To see the languages installed and other details of a component select               |   |
| the component and then click "Details".                                              |   |
| Details Remove                                                                       |   |
|                                                                                      |   |
| Help         Gave As         Close                                                   |   |
|                                                                                      |   |

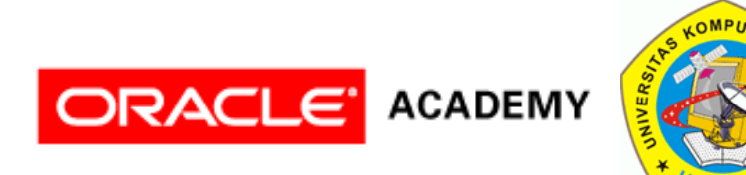

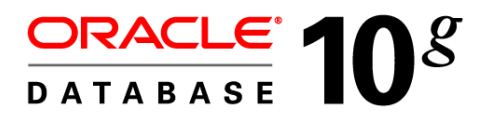

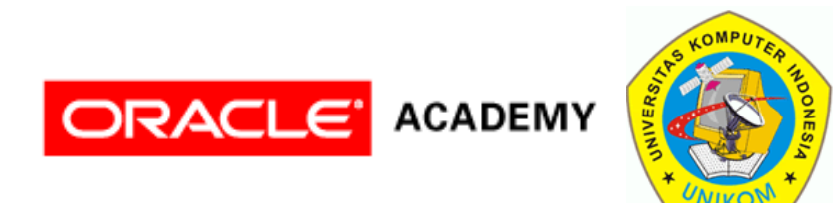

# MEMBUAT & MENGHAPUS DATABASE

2

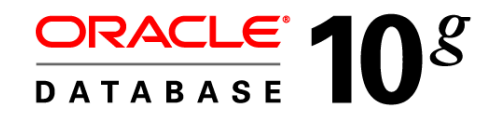

#### Konsep Database

Database

**DBMS** Lain Oracle (MySQL, SQL Server) Database Database Database User/Schema User/Schema

#### Membuat Database

- Membuat database dapat dilakukan dengan 2 cara yaitu :
  - Menggunakan Database Configuration Assistant (DBCA)
  - Menggunakan perintah SQL (CREATE DATABASE)

### Membuat Database Dengan DBCA

| 📋 Database Configuration Assis | tant : Welcome                                                                                                    |
|--------------------------------|----------------------------------------------------------------------------------------------------|
|                                | Welcome to Database Configuration Assistant for Oracle database.<br>The Database Configuration Assistant enables you to create a database,<br>configure database options in an existing database, delete a database,<br>and manage database templates. |
| Cancel Help                    | < Back Next >>                                                                                                    |

### Operations

| 🗿 Database Configuration Assistan | t, Step 1 of 12 : Operations                                                                                                    |  |
|-----------------------------------|----------------------------------------------------------------------------------------------------|--|
| Se                                | elect the operation that you want to perform:<br>Create a Database<br>Configure Database Options<br>Delete a Database<br>Manage Templates<br>Configure Automatic Storage Management |  |
| Cancel Help                       | <u> </u>                                                                                                    |  |

#### **Database Templates**

| Database Configuration Assis                                  | tant, Step | 2 of 12 : Database Templates                           | Template Details                                                        | ×                                   |
|---------------------------------------------------------------|------------|--------------------------------------------------------|-------------------------------------------------------------------------|-------------------------------------|
|                                                               | Select a   | template from the following list to create a database: | General Pur                                                             | pose 📋                              |
|                                                               | Select     | Template                                               | Use this database template to creat<br>database optimized for general p | e a pre-configured<br>urpose usage. |
|                                                               | 0          | Custom Database                                        |                                                                         |                                     |
|                                                               | 0          | Data Warehouse                                         | Common Options                                                          |                                     |
|                                                               | Q          | General Purpose                                        |                                                                         |                                     |
| Wagerer Bakannian<br>Wagerer Schlannian<br>Wagerer Schlannian | 0          | Transaction Processing                                 | Option<br>Oracle JVM                                                    | selected                            |
|                                                               |            |                                                        | Oracle Data Mining                                                      | true                                |
| Norschightenien<br>Werschightenien<br>Werschightenien         |            |                                                        | Oracle ext                                                              | true                                |
| Average<br>Average<br>Therese Average                         |            |                                                        | Orazie XML DB                                                           | true                                |
| North Martin                                                  |            |                                                        | bracle Intermedia                                                       | true                                |
| Moortegalamian<br>Moortegalamian<br>Moortegalamian            |            |                                                        |                                                                         |                                     |
| Koopelitzbelanit, an                                          |            |                                                        |                                                                         | (Save as an HTML file)              |
|                                                               |            |                                                        | Close) (Hel                                                             | q                                   |
|                                                               |            | Show Details                                           | )                                                                       |                                     |
| Cancel Help                                                   |            | 🔇 Back 🛛 Next 📎                                        |                                                                         |                                     |

#### **Database Identification**

| Database Configuration Assis | tant, Step 3 of 12 : Databas                                                                                                    | e Identification                                                                                                    |       |
|------------------------------|----------------------------------------------------------------------------------------------------|----------------------------------------------------------------------------------------------------|-------|
| Database Configuration Assis | An Oracle database is uni<br>typically of the form "name<br>Global Database Name:<br>A database is referenced I<br>uniquely identified from ar<br>System Identifier (SID).<br>SID: | quely identified by a Global Database N.domain".<br>dbtest.if-unikom.net<br>by at least one Oracle instance which is<br>ny other instance on this computer by a<br>dbtest | Vame, |
| Cancel Help                  |                                                                                                    |                                                                                                    |       |

#### **Management Options**

|                                                                                  | Each Oracle database may be manage<br>Enterprise Manager Grid Control or loc<br>Manager Database Control. Choose th<br>would like to use to manage this datab | ed centrally using the Oracle<br>ally using the Oracle Enterprise<br>le management option that you<br>lase. |
|----------------------------------------------------------------------------------|----------------------------------------------------------------------------------------------------|----------------------------------------------------------------------------------------------------|
|                                                                                  | Configure the Database with Enter                                                                                                    | rprise Manager                                                                                              |
| Watthater                                                                        | OUse Grid Control for Database M                                                                                                    | anagement                                                                                                   |
| Westersteinen<br>Westersteinen                                                   | Management Service                                                                                                    | No Agents Found                                                                                             |
| 1 May 22 Million for the                                                         | Use Database Control for Datab                                                                                                    | ase Management                                                                                              |
| MARTIN Advertise                                                                 | Enable Email Notifications                                                                                                    |                                                                                                    |
| Aprilian<br>Aprilian<br>Marillan<br>Marillan<br>Marillan<br>Marillan<br>Marillan | Outgoing Mail (SMTP) Server:                                                                                                    |                                                                                                    |
| MARCHINE MARTINE                                                                 | Email Address:                                                                                                    |                                                                                                    |
| Robin Caracteria                                                                 | 🗆 Enable Daily Backup                                                                                                    |                                                                                                    |
|                                                                                  | Backup Start Time:                                                                                                    | 02 00 00 AM C PM                                                                                            |
|                                                                                  | OS Username:                                                                                                    |                                                                                                    |
|                                                                                  | Password:                                                                                                    |                                                                                                    |

#### **Database Credentials**

| Database Configuration As                                                                                                    | sistant, Step 5 of 12 : Databa                        | ase Credentials                    |                        |
|----------------------------------------------------------------------------------------------------|-------------------------------------------------------|------------------------------------|------------------------|
|                                                                                                    | For security reasons, you<br>accounts in the new data | u must specify passwords<br>abase. | for the following user |
|                                                                                                    | Use the Same Pass                                     | word for All Accounts              |                        |
|                                                                                                    | Password:                                             | *****                              |                        |
|                                                                                                    | Confirm Password:                                     | ******                             |                        |
|                                                                                                    | O Use Different Passw                                 | vords                              |                        |
|                                                                                                    | User Name                                             | Password                           | Confirm Pass           |
|                                                                                                    | SYS                                                   |                                    |                        |
|                                                                                                    | SYSTEM                                                |                                    |                        |
|                                                                                                    | DBSNMP                                                |                                    |                        |
|                                                                                                    | SYSMAN                                                |                                    |                        |
| Rest and a second second secon |                                                       |                                    | D                      |
|                                                                                                    |                                                       |                                    |                        |
|                                                                                                    |                                                       |                                    |                        |
| Cancel Help                                                                                                    | )                                                     | 🔇 Back 🛛 Next                      | 1 >>                   |

### **Storage Options**

| Database Configuration Ass | istant, Step 6 of 12 : Storage Options                                                                                                    |                                                                                                    |
|----------------------------|----------------------------------------------------------------------------------------------------|----------------------------------------------------------------------------------------------------|
|                            | <ul> <li>Select the storage mechanism you would like to use for the date</li> <li>File System Use the File System for Database storage. </li> <li>Automatic Storage Management (ASM) Automatic Storage Management simplifies database storate administration and optimizes database layout for I/O performation use this option you must either specify a set of disks to create disk group or specify an existing ASM disk group. </li> <li>Raw Devices Raw partitions or volumes can provide the required shared for Real Application Clusters (RAC) databases if you do not Automatic Storage Management and a Cluster File System available. You need to have created one raw device for eat control file, and log file you are planning to create in the data specify Raw Devices Mapping File Browneed to have created one raw device for eat control file, and log file you are planning to create in the data specify Raw Devices Mapping File Browneed to have created one raw device for eat control file, and log file you are planning to create in the data specify Raw Devices Mapping File Browneed to have created one raw device for eat control file, and log file you are planning to create in the data specify Raw Devices Mapping File Browneed to have created one raw device for eat control file, and log file you are planning to create in the data specify Raw Devices Mapping File</li></ul> | itabase.<br>ige<br>rmance. To<br>ate an ASM<br>it use<br>it use<br>is not<br>ch datafile,<br>tabase.<br>owse |
| Cancel Help                | ) ( <u>&amp; Back [Next »</u> )                                                                                                    | Einish                                                                                                    |

#### **Database File Locations**

| Database Configuration Assist                                                                                                    | ant, Step 7 of 12 : Database File Locations                                                                                                    |                                         |
|----------------------------------------------------------------------------------------------------|----------------------------------------------------------------------------------------------------|-----------------------------------------|
|                                                                                                    | Specify locations for the Database files to be created:                                                                                                    |                                         |
|                                                                                                    | Use Database File Locations from Template                                                                                                    |                                         |
|                                                                                                    | O Use Common Location for All Database Files                                                                                                    |                                         |
| Theoreman in the second second s | Database Files Location:                                                                                                    | Browse                                  |
| Waterstation and Management                                                                                                    | C Use Oracle-Managed Files                                                                                                    |                                         |
| A Nagraszigakian rian<br>Nagraszigakian rian<br>Nagraszigakian rian<br>Nagraszigakian rian<br>Nagraszigakian rian<br>Nagraszigakian rian<br>Nagraszigakian rian<br>Nagraszigakian rian<br>Nagraszigakian rian<br>Nagraszigakian rian<br>Nagraszigakian rian<br>Nagraszigakian rian                                                                                                    | Database Area:<br>Multiplex Redo Logs and Control Files<br>If you want to specify different locations for any databa<br>either of the above options and use the Storage page | Browse<br>ase files, pick<br>to specify |
| Cancel Help                                                                                                    | File Location.                                                                                                    | Variables)<br>Einish                    |

#### Database Content

| Database Configuration Assista | ant, Step 9 of 12 : Database Content                                                                                                    |                                                                                            |
|--------------------------------|----------------------------------------------------------------------------------------------------|--------------------------------------------------------------------------------------------|
|                                | Sample Schemas Custom Scripts<br>Sample Schemas illustrate the use of a layered appro<br>complexity, and are used by some demonstration pro-<br>Installing this will give you the following schemas in you<br>Human Resources, Order Entry, Online Catalog, Pro-<br>Information Exchange, Sales History. It will also creat<br>called EXAMPLE. The tablespace will be about 130 MB<br>Specify whether or not to add the Sample Schemas to<br>Sample Schemas | ach to<br>grams.<br>bur database:<br>duct Media,<br>e a tablespace<br>3.<br>your database. |
| Cancel Help                    | 🕓 Back 🛛 Next 📎                                                                                                    |                                                                                            |

## Initialization Parameters (1)

| Database Configuration Assista | 📑 Database Configuration Assistant, Step 10 of 12 : Initialization Parameters |                                                      |  |  |  |
|--------------------------------|-------------------------------------------------------------------------------|------------------------------------------------------|--|--|--|
|                                |                                                                               |                                                      |  |  |  |
|                                | Memory Sizing Character Set                                                   | s Connection Mode                                    |  |  |  |
|                                | Typical - Allocate memory as a p                                              | ercentage of the total physical me                   |  |  |  |
|                                | Percentage: 40 🔹 Show                                                         | Memory Distribution)                                 |  |  |  |
|                                | ○ Custom                                                                      |                                                      |  |  |  |
|                                | Shared Memory Management:                                                     | C Automatic C Manual                                 |  |  |  |
|                                | SGA Size                                                                      | 427 M Bytes V                                        |  |  |  |
|                                | PGA Size:                                                                     | 142 M Bytes                                          |  |  |  |
|                                | Total Memory for Oracle:                                                      |                                                      |  |  |  |
|                                | Total memory includes the defaults for the emp                                | 40MB of Oracle Process Size and to parameters if any |  |  |  |
|                                |                                                                               |                                                      |  |  |  |
| <b>1</b>                       |                                                                               |                                                      |  |  |  |
|                                |                                                                               |                                                      |  |  |  |
|                                | All Initialization Parameters)                                                |                                                      |  |  |  |
|                                |                                                                               |                                                      |  |  |  |
| Cancel Help                    | <u> </u>                                                                      | ack <u>Next</u> Einish                               |  |  |  |

## Initialization Parameters (2)

| Database Configuration Assista | ant, Step 10 of 12 : Initialization Parameters |
|--------------------------------|------------------------------------------------|
| Database Configuration Assists | Ant, Step 10 of 12 : Initialization Parameters |
| Cancel Help                    | All Initialization Parameters)                 |

## Initialization Parameters (3)

| Database Configuration Assist | ant, Step 10 of 12                                                                                                    | : Initializa                                                                                                    | ation Param                                                                                            | neters                                                                                                    |                  |
|-------------------------------|----------------------------------------------------------------------------------------------------|----------------------------------------------------------------------------------------------------|----------------------------------------------------------------------------------------------------|----------------------------------------------------------------------------------------------------|------------------|
|                               | Memory Sizin                                                                                                    | n Cha                                                                                                    | ranter Sets                                                                                            | Connection Mode                                                                                                    |                  |
|                               | Database Ch     Ose the defaul     Ianguage     OUse Unico     Setting cha     store multi     Ochoose fro     Database | g <u>Cha</u><br>naracter S<br>fault<br>t characte<br>setting of<br>de (AL32U<br>aracter se<br>ple langu<br>om the list<br>Character | et<br>er set for this<br>this operatin<br>JTF8)<br>t to Unicode<br>age groups<br>of characte<br>r Set: | s database is based on th<br>ng system: WE8MSWIN12<br>e (AL32UTF8) enables you<br>ar sets<br>E8MSWIN1252 - MS Wind | e<br>52.<br>I to |
|                               | National Chara<br>Default Langua<br>Default Date Fo<br>All Initialization F                                             | cter Set:<br>ge:<br>rmat:<br>°arameter                                                                                              | AL16UTF<br>American<br>United S<br>'s                                                                  | F16 - Unicode UTF-16 Uni<br>n<br>tates                                                                             | ver •            |
| Cancel Help                   |                                                                                                    |                                                                                                    | (                                                                                                    | k Next »                                                                                                    | inish )          |

## Initialization Parameters (4)

| Database Configuration Assista | ant, Step 1(                                      | ) of 12 : In                                                           | itialization Para                                                                  | meters                                                                                                | <u> </u>                                               |
|--------------------------------|---------------------------------------------------|------------------------------------------------------------------------|------------------------------------------------------------------------------------|----------------------------------------------------------------------------------------------------|--------------------------------------------------------|
|                                |                                                   |                                                                        |                                                                                    |                                                                                                    |                                                        |
|                                | Memory                                            | Sizing                                                                 | Character Sets                                                                     | Connection Mode                                                                                       |                                                        |
|                                | Select th                                         | e mode in                                                              | which you want y                                                                   | our database to operation                                                                             | ate by default:                                        |
| 1000000                        | Dedica                                            | ated Serve                                                             | r Mode                                                                             |                                                                                                    |                                                        |
|                                | For ead<br>dedica<br>numbe<br>clients<br>databa   | ch client co<br>ted to serv<br>r of total cl<br>will be ma<br>se.      | onnection the dat<br>ing only that clier<br>ient connections<br>king persistent, l | abase will allocate a r<br>nt. Use this mode whe<br>is expected to be sma<br>long-running requests    | esource<br>en the<br>all or when<br>s to the           |
|                                | ○ Shared<br>Severa<br>resourd<br>conned<br>system | d Server M<br>I client cor<br>ces. Use t<br>at to the da<br>n resource | ode<br>inections share a<br>his mode when a<br>tabase simultan<br>s. The Oracle sh | a database-allocated (<br>a large number of use<br>eously while efficiently<br>ared server feature wi | pool of<br>irs need to<br>utilizing<br>ill be enabled. |
|                                | Sharec<br>want to                                 | l Servers s<br>i create wh                                             | pecifies the num<br>en an instance is                                              | iber of server process<br>s started up.                                                               | es that you                                            |
|                                | Shared                                            | l Server:                                                              |                                                                                    |                                                                                                    |                                                        |
|                                |                                                   |                                                                        |                                                                                    | Edit Shared Server Par                                                                                | rameters)                                              |
|                                | All Initializ                                     | zation Para                                                            | ameters)                                                                           |                                                                                                    |                                                        |
| Cancel Help                    |                                                   |                                                                        | ( ∉ Ba                                                                             | ck Next >>                                                                                            | Einish                                                 |

### Database Storage

| Database Configuration As | sistant, Step 11 of 12 : D               | atabase Storage                  |
|---------------------------|------------------------------------------|----------------------------------|
| ⊡ Storage                 | General Options Controlfile Mirror Image | s:                               |
|                           | File Name                                | File Directory                   |
| - <b>⊷</b> ∎1             | control01.ctl                            | {ORACLE_BASE}/oradata/{DB_UNIQUE |
| - <b>%</b> @2             | control02.ctl                            | {ORACLE_BASE}/oradata/{DB_UNIQUE |
| L <sub>G3</sub> ,         | control03.ctl                            | {ORACLE_BASE}/oradata/{DB_UNIQUE |
|                           |                                          | {ORACLE_BASE}loradatal(DB_UNIQUE |
|                           |                                          |                                  |
| Create Delete             |                                          | File Location Variables)         |
| Cancel Help               | )                                        | <u> </u>                         |

#### **Creation Options**

| Database Configuration Assista | ant, Step 12 of 12 : Creation Options                                                                            |        |
|--------------------------------|----------------------------------------------------------------------------------------------------|--------|
|                                | Select the database creation options:  Create Database  Save as a Database Template  Name:  dbtest  Description: |        |
|                                | Generate Database Creation Scripts     Destination     E:\oracle\product\10.2.0\admin\dbtest\sc     E            | 3rowse |
| Cancel Help                    | ( 3 Back Next ≥)                                                                                                 | Einish |

#### Installation Confirmation

| Confirmation                                                                         |                                     |                                                     | ×  |
|--------------------------------------------------------------------------------------|-------------------------------------|-----------------------------------------------------|----|
| The following operations will be perform<br>A database called "dbtest" will be creat | ed:<br>:ed.                         |                                                     |    |
| Database Details:                                                                    |                                     |                                                     |    |
| Genera<br>Use this database template to create<br>pu<br>Common Options               | al Pu<br>a pre-config<br>rpose usag | rpose<br>gured database optimized for general<br>e. |    |
| Option                                                                               | Selected                            |                                                     | ı  |
| Oracle JVM                                                                           | true                                |                                                     |    |
| Oracle Data Mining                                                                   | true                                |                                                     |    |
| Oracle Text                                                                          | true                                |                                                     |    |
| Oracle XML DB                                                                        | true                                |                                                     |    |
| Oracle Intermedia                                                                    | true                                |                                                     |    |
| Oracle OLAP                                                                          | true                                |                                                     |    |
| Oracle Spatial                                                                       | true                                |                                                     |    |
| Oracle Ultra Search                                                                  | false                               |                                                     |    |
| ОКС                                                                                  | ancel)                              | (Save as an HTML fi                                 | le |

#### Proses Pembuatan Database

| Database Configuration A | issistant                                                                                                    | × |
|--------------------------|----------------------------------------------------------------------------------------------------|---|
|                          | <ul> <li>Copying database files</li> <li>Creating and starting Oracle instance</li> </ul>                    |   |
|                          | Clone database creation in progress                                                                          |   |
|                          |                                                                                                    | _ |
|                          | /4%                                                                                                    |   |
|                          | Log files for the current operation are located at:<br>F:\oracle\product\10.2.0\db_1\cfgtoollogs\dbca\dbtest |   |
|                          | Stop                                                                                                    |   |

#### Pengaturan User Account

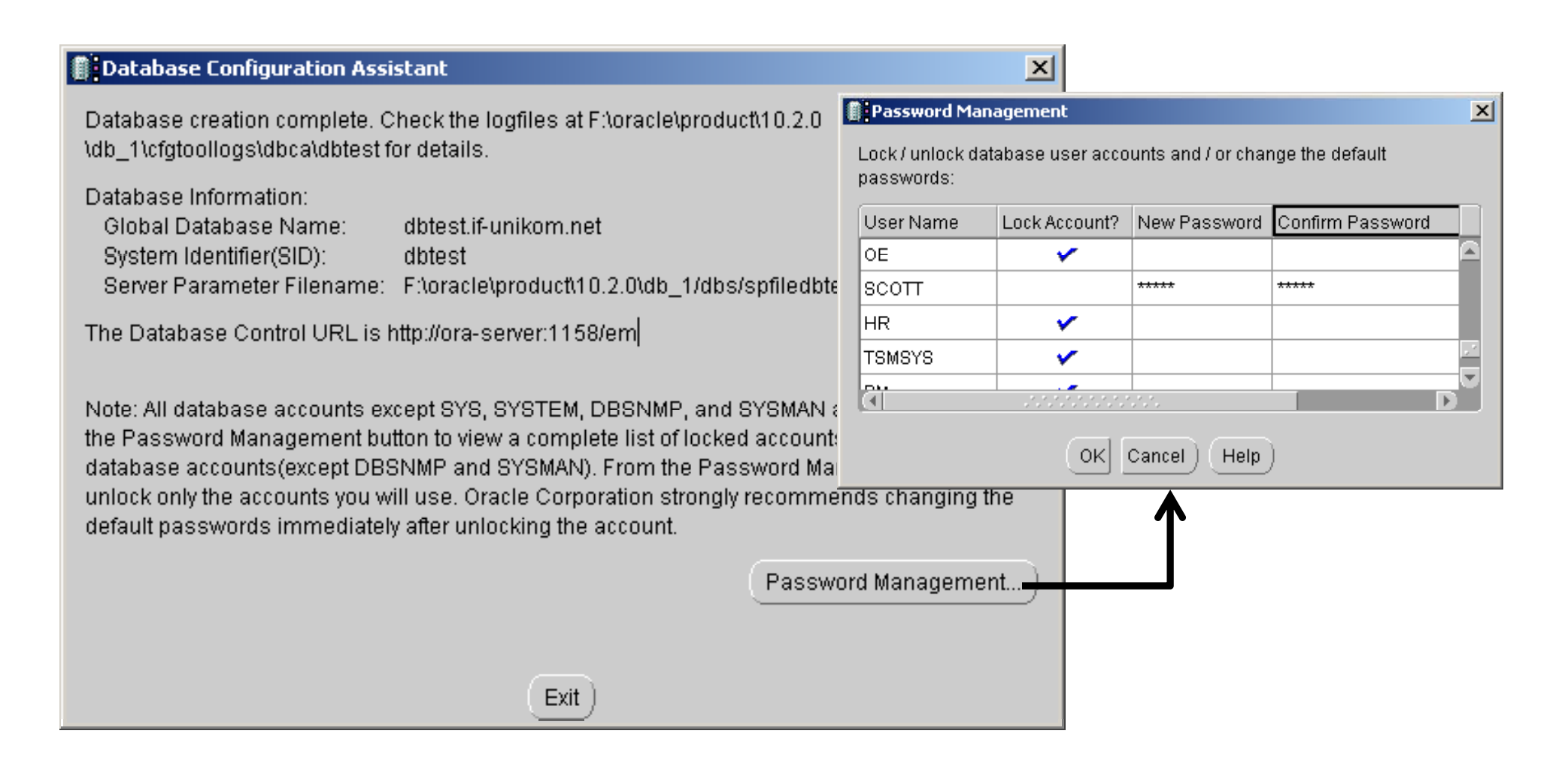

#### Test Koneksi Database

| 差 Oracle SQL*Plus                       |        |                                              |   |
|-----------------------------------------|--------|----------------------------------------------|---|
| File Edit Search Options Help           |        |                                              |   |
| SQL>                                    |        |                                              |   |
| Log On                                  |        |                                              |   |
| User Name:<br>Password:<br>Host String: | scott  |                                              |   |
| ОК                                      | Cancel | F:\WINDOWS\system32\cmd.exe - sqlplus        | × |
|                                         |        | F:\>sqlplus                                  |   |
|                                         |        | SOL*Plus: Release 10.2.0.1.0 - Production on |   |
|                                         |        |                                              |   |
|                                         |        | Copyright (c) 1982, 2005, Oracle. All right  |   |
|                                         |        | Enter user-name: scott<br>Enter password:    |   |
|                                         |        |                                              | - |

#### Test SQL

SQL> select table\_name,tablespace\_name from user\_tables;

| TABLE_NAME | TABLESPACE_NAME |
|------------|-----------------|
|            |                 |
| DEPT       | USERS           |
| EMP        | USERS           |
| BONUS      | USERS           |
| SALGRADE   | USERS           |

SQL> select \* from dept;

DEPTNO DNAME LOC 10 ACCOUNTING NEW YORK 20 RESEARCH DALLAS 30 SALES CHICAGO 40 OPERATIONS BOSTON

#### **Oracle Service**

| 🍇 Services              |                                        |                                 |               |         |              | _ O ×                | I |
|-------------------------|----------------------------------------|---------------------------------|---------------|---------|--------------|----------------------|---|
| <u>File Action View</u> | Help                                   |                                 |               |         |              |                      |   |
|                         | ) 🗟 😫 🖬 🕨 🔳 🗉 🖦                        |                                 |               |         |              |                      |   |
| Services (Local)        | 🍇 Services (Local)                     | -                               |               |         |              |                      |   |
|                         | Network Provisioning Service           | Name 🛆                          | Description   | Status  | Startup Type | Log On As 🔺          |   |
|                         |                                        | Sea Office Source Engine        | Saves inst    |         | Manual       | Local System         |   |
|                         | Start the service                      | 🍓 OracleDBConsoledbtest         |               | Started | Automatic    | Local System         |   |
|                         |                                        | 🍓 Oracle JobSchedulerDBTEST     |               |         | Disabled     | Local System         |   |
|                         | Description:                           | 🎇 OracleServiceDBTEST           |               | Started | Automatic    | Local System         |   |
|                         | Manages XML configuration files on a 🝆 | AB, no formance bogs and the to | Collecto perm |         | , internetie | - Hotmonik Sinne - A |   |
|                         | domain basis for automatic network     | 🍓 Plug and Play                 | Enables a c   | Started | Automatic    | Local System 🛁       | 1 |
|                         |                                        | 🎇 Portable Media Serial Numbe   | Retrieves t   |         | Manual       | Local System         |   |
|                         |                                        | 🎇 Print Spooler                 | Manages al    | Started | Automatic    | Local System         |   |
|                         |                                        | 🍓 Protected Storage             | Protects st   | Started | Automatic    | Local System         |   |
|                         |                                        | 🍓 Remote Access Auto Connec     | Detects un    |         | Manual       | Local System 🔤       |   |
|                         |                                        | 68. n                           | KALLING US    |         | Ma           |                      | 4 |
|                         | Extended Standard /                    |                                 |               |         |              |                      |   |
|                         |                                        |                                 |               |         |              |                      |   |

#### Menghapus Database

- Jika suatu saat suatu database ingin dihapus, maka ada 2 cara yang bisa digunakan yaitu :
  - Menggunakan Database Configuration Assistant (DBCA)
  - Menggunakan Perintah SQL (Drop Database)

| Database Configuration Assist | ant : Welcome                                                                                                    |                                                   |
|-------------------------------|----------------------------------------------------------------------------------------------------|---------------------------------------------------|
|                               | Welcome to Database Configuration Assistant for<br>database.<br>The Database Configuration Assistant enables yo<br>database, configure database options in an existi<br>delete a database, and manage database templa | Oracle<br>ou to create a<br>ng database,<br>ites. |
| Cancel Help                   | S Back Next >>                                                                                                    |                                                   |

| Database Configuration Assist | ant, Step 1 of 2 : Operations                                                                                                    |  |
|-------------------------------|----------------------------------------------------------------------------------------------------|--|
|                               | Select the operation that you want to perform:<br>Create a Database<br>Configure Database Options<br>Delete a Database<br>Manage Templates<br>Configure Automatic Storage Management |  |
| Cancel Help                   |                                                                                                    |  |

| Database Configuration Assist | ant, Step 2 of 2 : Database                                                    |                                     | 1                                                                                                    |        |
|-------------------------------|--------------------------------------------------------------------------------|-------------------------------------|----------------------------------------------------------------------------------------------------|--------|
|                               | Select the database that you want to delete<br>be deleted.<br>Database: DBTEST | e. All database files will          |                                                                                                    |        |
|                               |                                                                                | Database Configura                  | tion Assistant                                                                                                    | ×      |
|                               |                                                                                | The D<br>Oracle<br>inform<br>want t | atabase Configuration Assistant will delete the<br>e instance and datafiles for your database. All<br>nation in the database will be destroyed. Do yo<br>to proceed? | e<br>u |
|                               |                                                                                |                                     | Yes No                                                                                                    | D      |
| Cancel Help                   | Back Next                                                                      | >) <u>Einish</u>                    |                                                                                                    |        |

| Database Configuration a | Assistant                                                                                   | × |
|--------------------------|---------------------------------------------------------------------------------------------|---|
|                          | Connecting to database Updating network configuration files Deleting instance and datafiles |   |
|                          | Database deletion in progress                                                               |   |
|                          | f:\oracle\product\10.2.0\db_1\cfgtoollogs\dbca                                              |   |

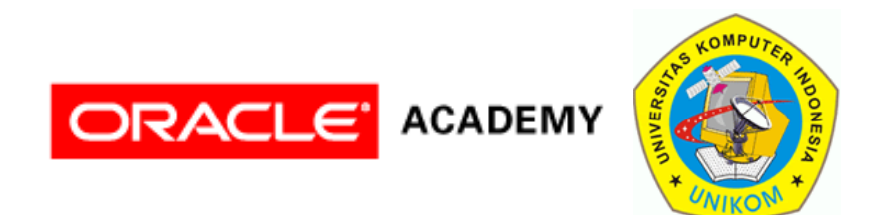

#### Konfigurasi database instance, LISTENER, Enterprise manager, *i*SQL\*PLUS

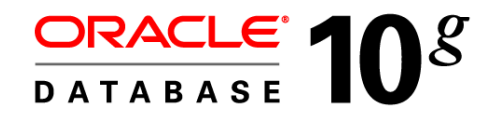

### Management Framework

- 3 komponen untuk melakukan managemen database oracle 109 yaitu :
  - Database instance
  - Listener
  - Management interface
    - Database Control
    - Management agent

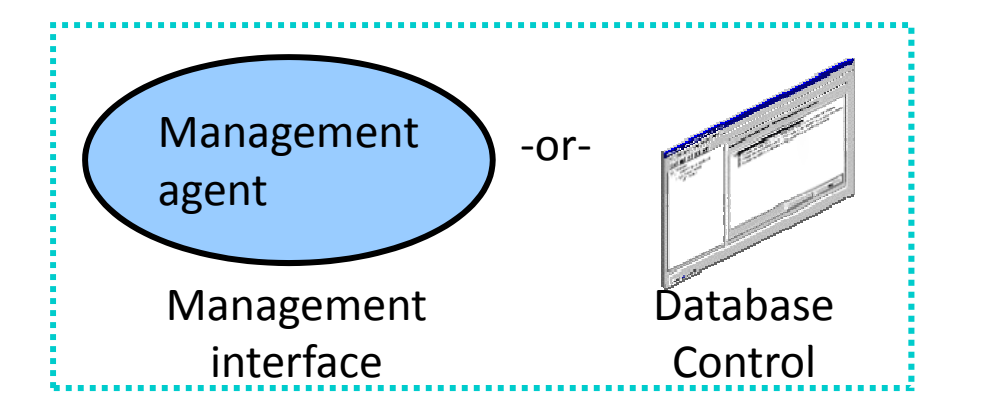

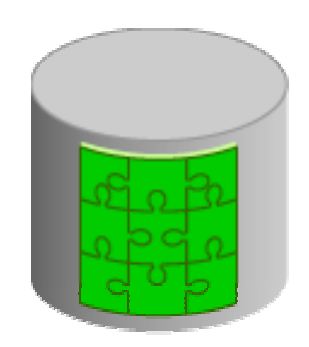

Listener

#### **Test Enterprise Manager**

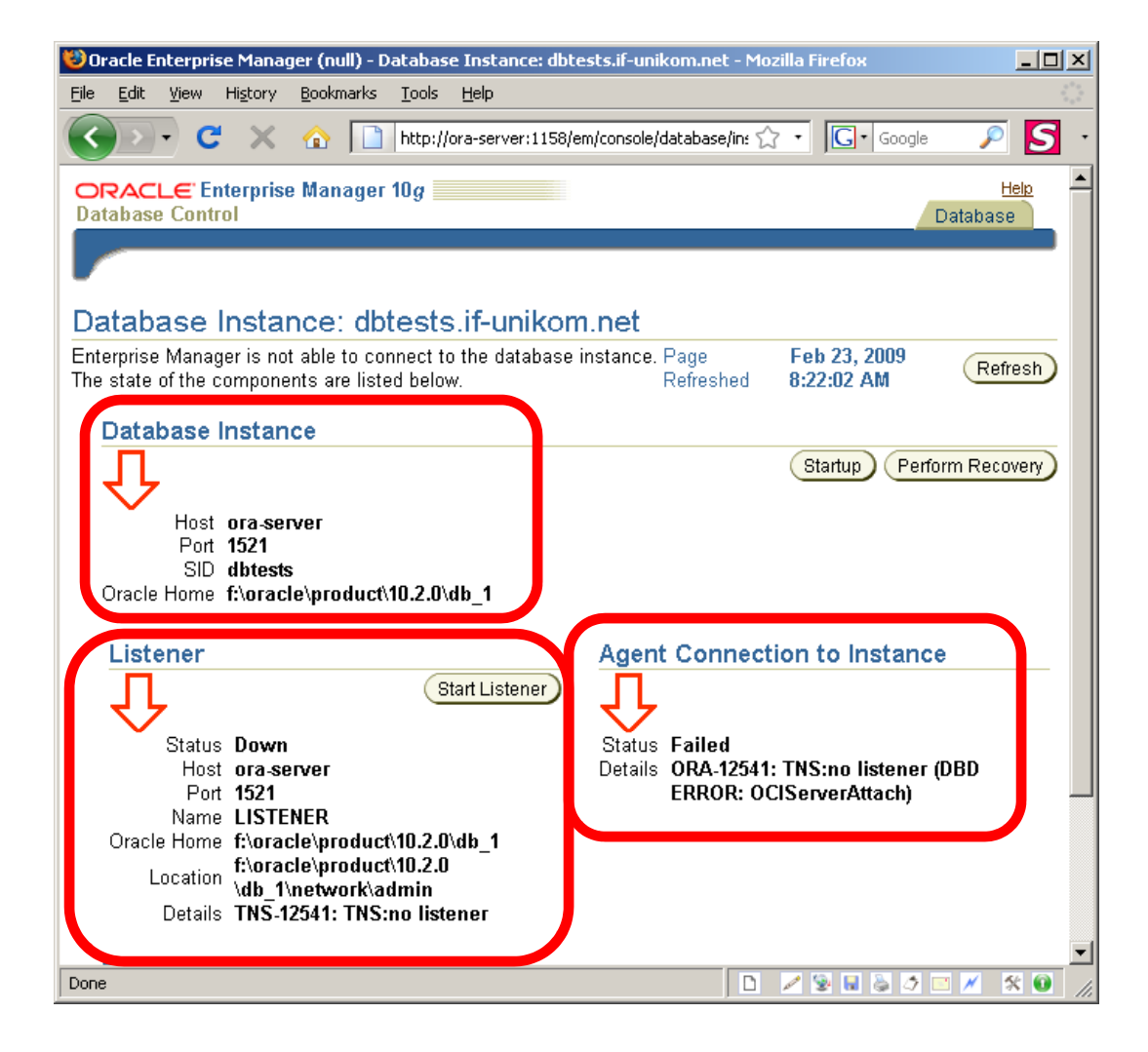

#### Membuat Listener

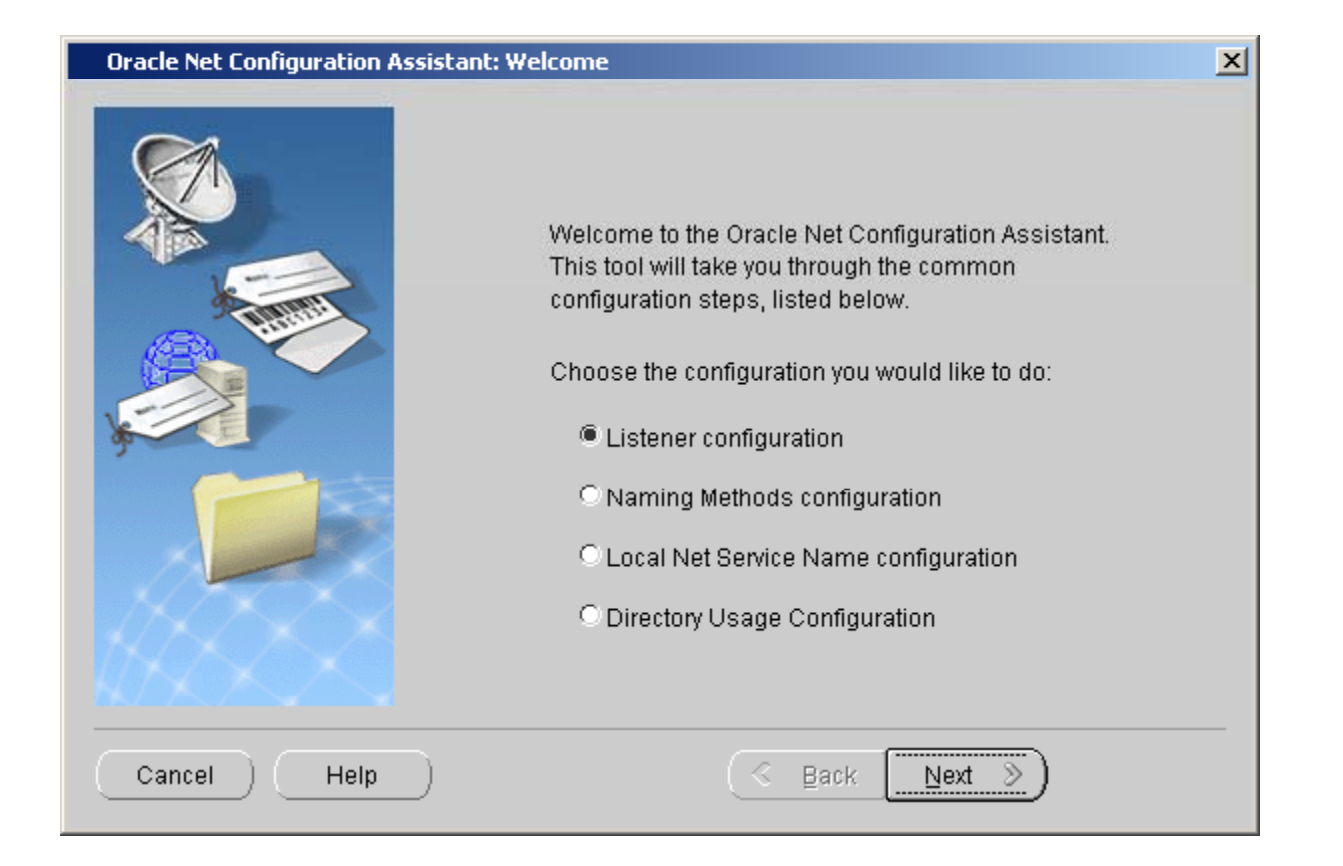

#### Add Listener

| Oracle Net Configuration Assistant | : Listener Configuration, Listener                                                                                                    | × |
|------------------------------------|----------------------------------------------------------------------------------------------------|---|
|                                    | For remote connections to be made to your Oracle<br>database, you must configure a Oracle Net listener.<br>The Oracle Net Configuration Assistant allows you to<br>add, reconfigure, rename or delete a listener.<br>Select what you want to do: |   |
| Cancel Help                        |                                                                                                    |   |

#### Penamaan Listener

| Oracle Net Configuration Assistant: Lis | stener Configuration, Listener Name                                                                                                    | × |
|-----------------------------------------|----------------------------------------------------------------------------------------------------|---|
|                                         | For remote connections to be made to your Oracle<br>database you must have at least one Oracle Net<br>listener. Enter the name of the listener you want to<br>create:<br>Listener name: LISTENER |   |
| Cancel Help                             | 🔇 Back 🛛 Next >>                                                                                                    |   |

#### Memilih Protocol

| Oracle Net Configuration A | ssistant: Listener Configuration, Select Protocols                                                                                                    | × |
|----------------------------|----------------------------------------------------------------------------------------------------|---|
|                            | You can configure the listener to accept connections over one or<br>more protocols. Select which protocols you want to configure for this<br>listener. Keep your configuration as simple as possible by<br>configuring only the protocols you need. |   |
|                            | Available Protocols<br>TCPS<br>IPC<br>NMP<br>Selected Protocols<br>TCP<br>TCP<br>Ef<br>Ef                                                                                                    |   |
| Cancel Help                | ) ( <u>Kack</u> Next »)                                                                                                    |   |

#### Pengaturan Port

| Oracle Net Configuration Assista | ant: Listener Configuration, TCP/IP Protocol                                                                                                | × |
|----------------------------------|----------------------------------------------------------------------------------------------------|---|
|                                  | Which TCP/IP port number should the listener use? The port<br>number selected should not be used by any other software on<br>this computer. |   |
| K                                | Use the standard port number of 1521                                                                                                    |   |
|                                  | OUse another port number: 1521                                                                                                    |   |
| Cancel Help                      |                                                                                                    |   |

#### Konfirmasi Pembuatan Listener Lain

| Oracle Net Configuration Assista | nt: Listener Configuration, More Listeners?                | × |
|----------------------------------|------------------------------------------------------------|---|
|                                  | Would you like to configure another listener?<br>No<br>Yes |   |
| Cancel Help                      | I Back Next D                                              |   |

#### Pembuatan Listener Selesai

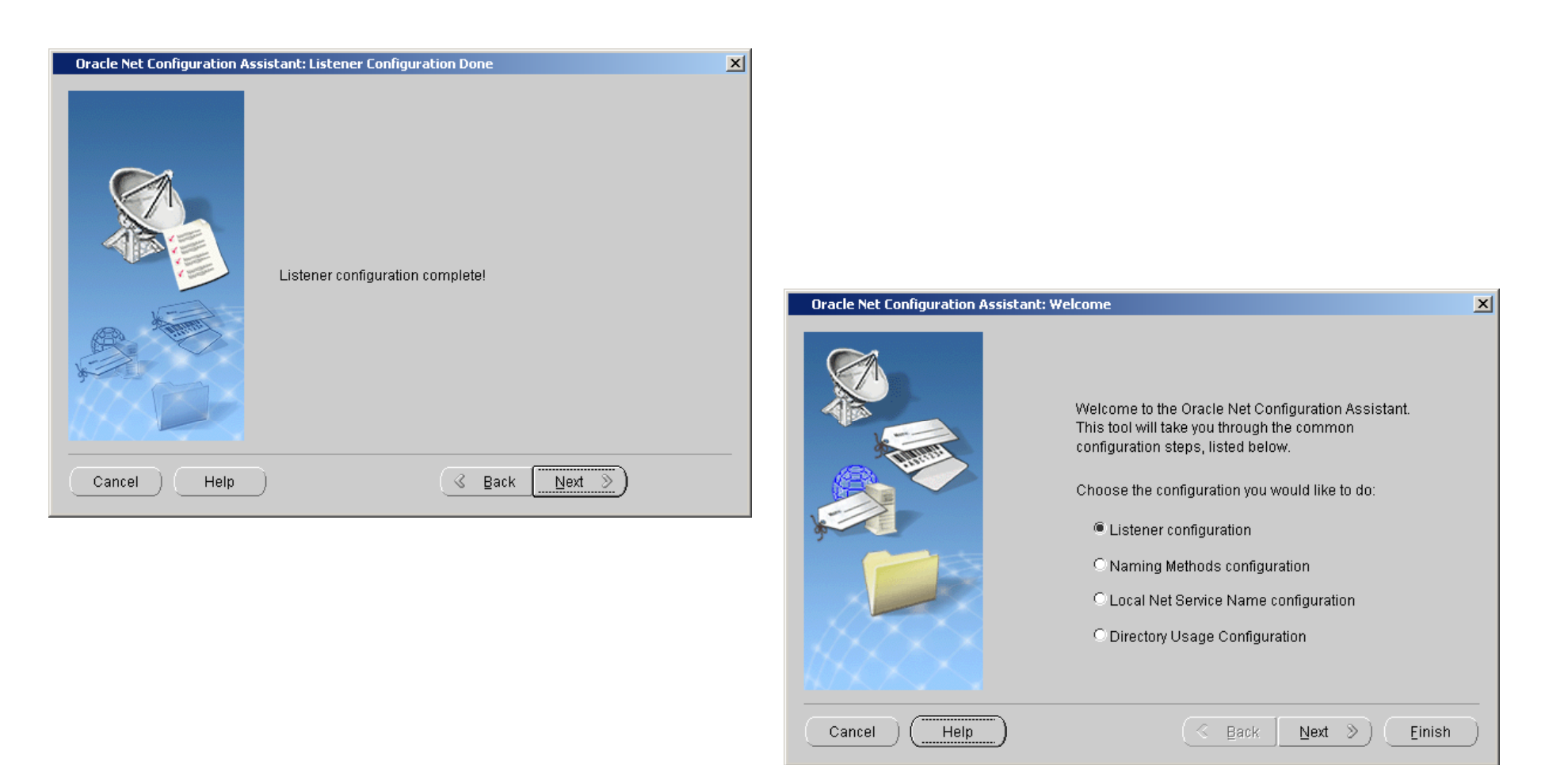

### Listener di Service Windows

| Services                      |                                       |                                        |             |          | JX           |            |
|-------------------------------|---------------------------------------|----------------------------------------|-------------|----------|--------------|------------|
| <u>File Action View H</u> elp |                                       |                                        |             |          |              |            |
| ← → 💽 🗳 🖸                     | ) 🗟 😰 🖬 🕨 🗉 🗉 🖦                       |                                        |             |          |              |            |
| 🍇 Services (Local)            | 🍇 Services (Local)                    |                                        |             |          |              |            |
|                               | Portable Media Serial Number          | Name 🔺                                 | Description | Status   | Startup Type |            |
| Service                       |                                       | Source Engine                          | Saves inst  |          | Manual       |            |
|                               |                                       | 🍓 OracleDBConsoledbtest                |             | Started  | Automatic    |            |
|                               | Start the service                     | CracleJobSchedulerDBTEST               |             |          | Disabled     |            |
|                               |                                       | a OracleOraDb10g_home1TNSListener      |             | Started  | Automatic    |            |
|                               | Description:                          | www.oracleServiceDBTEST                |             | Started  | Automatic    |            |
|                               | Retrieves the serial number of any    | 🎇 Performance Logs and Alerts          | Collects pe |          | Automatic    |            |
|                               | computer. If this service is stopped. | 🍓 Plug and Play                        | Enables a c | Started  | Automatic    |            |
|                               | protected content might not be down   | 🌸 Portable Media Serial Number Service | Retrieves t |          | Manual       |            |
|                               | loaded to the device.                 | 🎇 Print Spooler                        | Manages al  | Started  | Automatic    |            |
|                               |                                       | Contracted Storage                     | Drotocto et | Charland | Aytomatic    | _ <b>_</b> |
|                               |                                       | <u> </u>                               |             |          |              | <u> </u>   |
|                               | \Extended \Standard /                 |                                        |             |          |              |            |
|                               |                                       |                                        |             |          |              |            |

#### Test Enterprise Manager

| 😻 Oracle Enterprise Manager - Mozilla Firefox               |                                            |             |  |
|-------------------------------------------------------------|--------------------------------------------|-------------|--|
| <u>File E</u> dit <u>V</u> iew Hi <u>s</u> tory <u>B</u> oo | xmarks <u>T</u> ools <u>H</u> elp          | 12          |  |
| <>> C × 🗠                                                   | http://ora-sefver:1158/en 🏠 🔹 💽 • Google 🔎 | 5           |  |
| ORACLE Enterprise Ma                                        | nager 10g                                  | <u>Help</u> |  |
| Login                                                       |                                            |             |  |
| Login to Database                                           | :dbtest.if-unikom.net                      |             |  |
|                                                             |                                            |             |  |
| ≢ Password                                                  |                                            |             |  |
| Connect As                                                  | Normal                                     |             |  |
|                                                             | Login                                      |             |  |
|                                                             |                                            |             |  |
| Copyright © 1996, 2005, Oracle. All                         | rights reserved.                           |             |  |
| Done                                                        | 🗅 📈 😒 🖬 🖕 🍼 💴 🗡                            | × 💽 //      |  |

#### **Test Enterprise Manager**

ORACLE Enterprise Manager 10g

#### Oracle Database 10g Licensing Information

Oracle Enterprise Manager 10g Database Control is designed for managing a single database, which can be either a single instance or a cluster database. The following premium functionality contained within this release of Enterprise Manager 10g Database Control is available only with an Oracle license:

#### Database Diagnostics Pack

- Automatic Workload Repository
- ADDM (Automated Database Diagnostic Monitor)
- Performance Monitoring (Database and Host)
- Event Notifications: Notification Methods, Rules and Schedules
- · Event history/metric history (Database and Host)
- Blackouts
- Dynamic metric baselines
- Memory performance monitoring

#### Database Tuning Pack

- SQL Access Advisor
- SQL Tuning Advisor
- SQL Tuning Sets
- Reorganize Objects

#### **Configuration Management Pack**

- Database and Host Configuration
- Deployments
- Patch Database and View Patch Cache
- Patch staging
- Clone Database
- Clone Oracle Home
- Search configuration
- Compare configuration
- Policies

For a detailed description of above functionality and where it can be used within the product refer to the Oracle Database 10g Licensing Information document.

I acknowledge and agree that use of this premium functionality requires the purchase of an appropriate license.

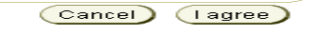

Copyright @1996, 2005, Oracle. All rights reserved.

#### **Enterprise Manager**

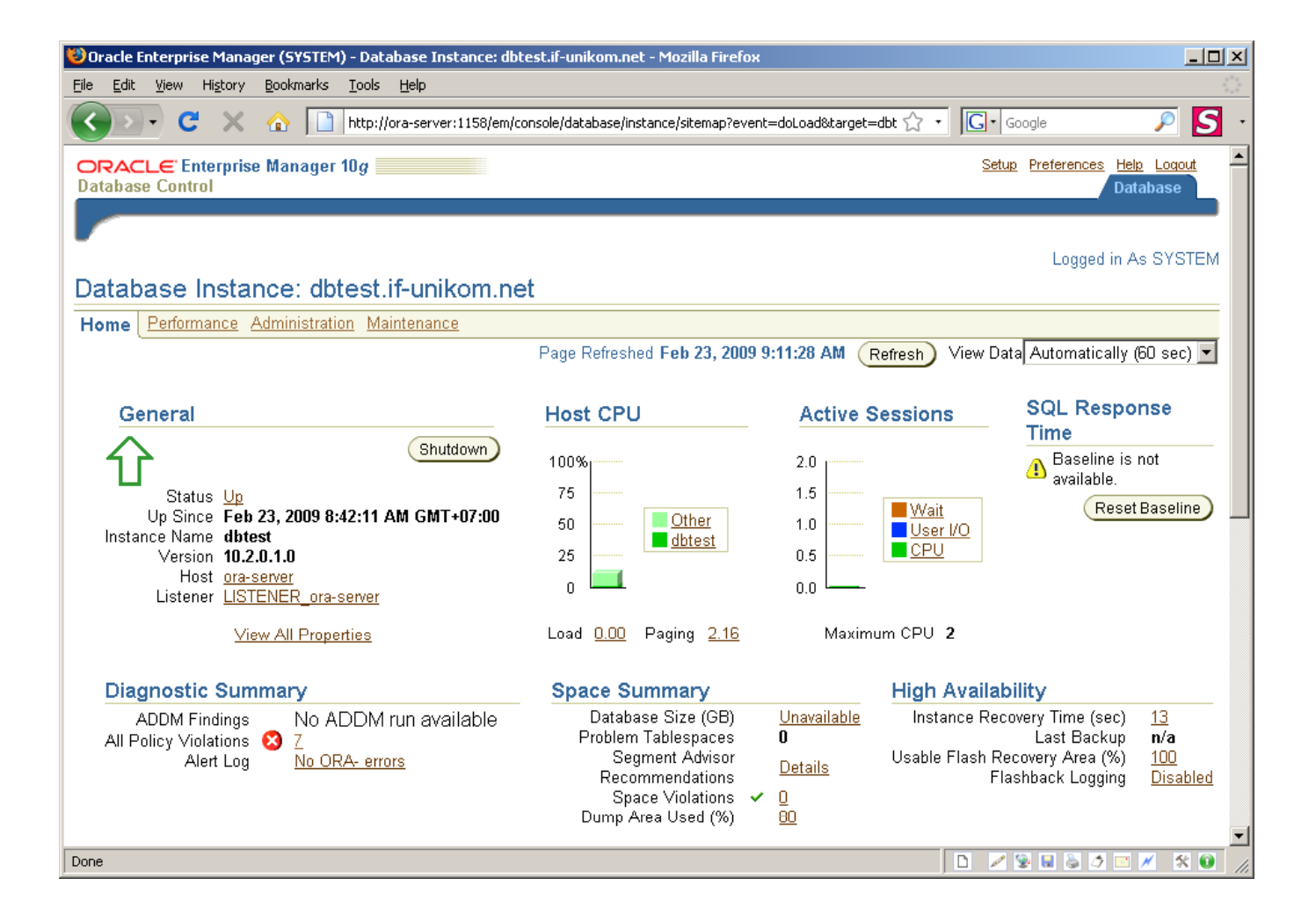

#### *i*SQL\*Plus

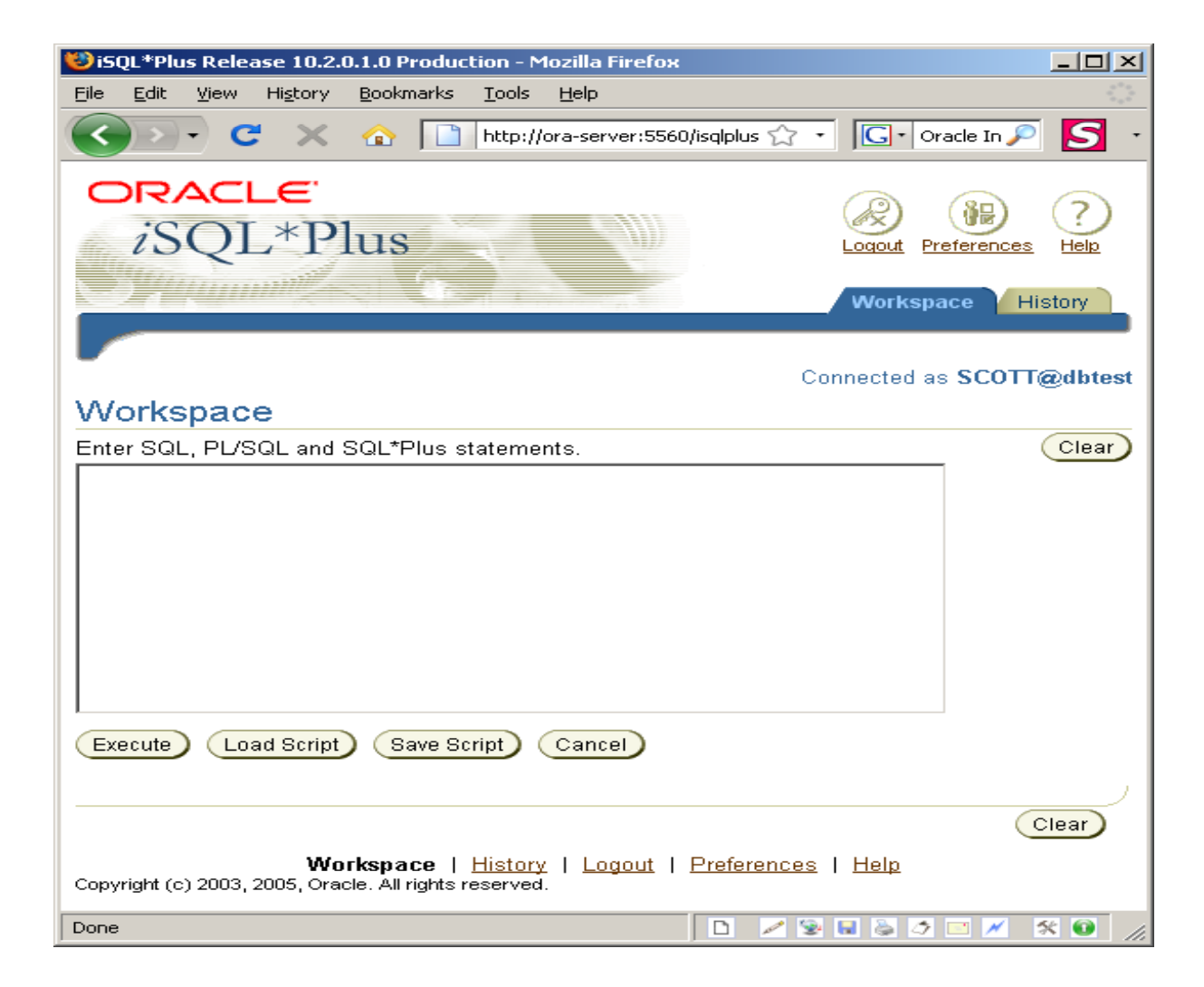

### Install service *i*SQL\*Plus

| EN F:\WIN                                                      | DOWS\system32\cm                                                                                     | d.exe                                        |                                                                                                    |             |         |              |
|----------------------------------------------------------------|----------------------------------------------------------------------------------------------------|----------------------------------------------|----------------------------------------------------------------------------------------------------|-------------|---------|--------------|
| F:∖>isg<br>iSQL*P1<br>Copyrig<br>Startin<br>iSQL*P1<br>F:\orac | (lplusctl start<br>us 10.2.0.1.0<br>ht (c) 2003, 20<br>g iSQL*Plus<br>us started.<br>le\product\10.2 | 105, Oracle. All rights re<br>2.0\db_1\BIN>_ | eserved.                                                                                                    |             |         |              |
|                                                                | Services                                                                                             |                                              |                                                                                                    |             | _ 🗆 ×   |              |
|                                                                | Eile Action View Help                                                                                |                                              |                                                                                                    |             |         |              |
|                                                                | ← → 💽 🖻 🛛                                                                                            | 3 🗟 😫 🖬 🕨 🔳 🗰                                |                                                                                                    |             |         |              |
|                                                                | 🍇 Services (Local)                                                                                   | 🍇 Services (Local)                           | ,                                                                                                    |             |         |              |
|                                                                |                                                                                                    | OracleServiceDBTEST                          | Name 🔺                                                                                                    | Description | Status  | Startup Type |
|                                                                |                                                                                                    |                                              |                                                                                                    |             |         | Disabled     |
|                                                                |                                                                                                    | Stop the service                             | Section 2010 Charles and Charles and Charl | iSQL*Plus   | Started | Automatic    |
|                                                                |                                                                                                    | Restart the service                          |                                                                                                    |             | Started | Automatic    |
|                                                                |                                                                                                    |                                              | * OracleServiceDBTEST                                                                                                    |             | Started | Automatic    |
|                                                                |                                                                                                    |                                              | Performance Logs and Alerts                                                                                                    | Collects pe |         | Automatic    |
|                                                                |                                                                                                    | Extended Standard                            |                                                                                                    |             |         |              |
|                                                                |                                                                                                    |                                              |                                                                                                    |             |         |              |
|                                                                |                                                                                                    |                                              |                                                                                                    |             |         |              |

#### Test *i*SQL\*Plus

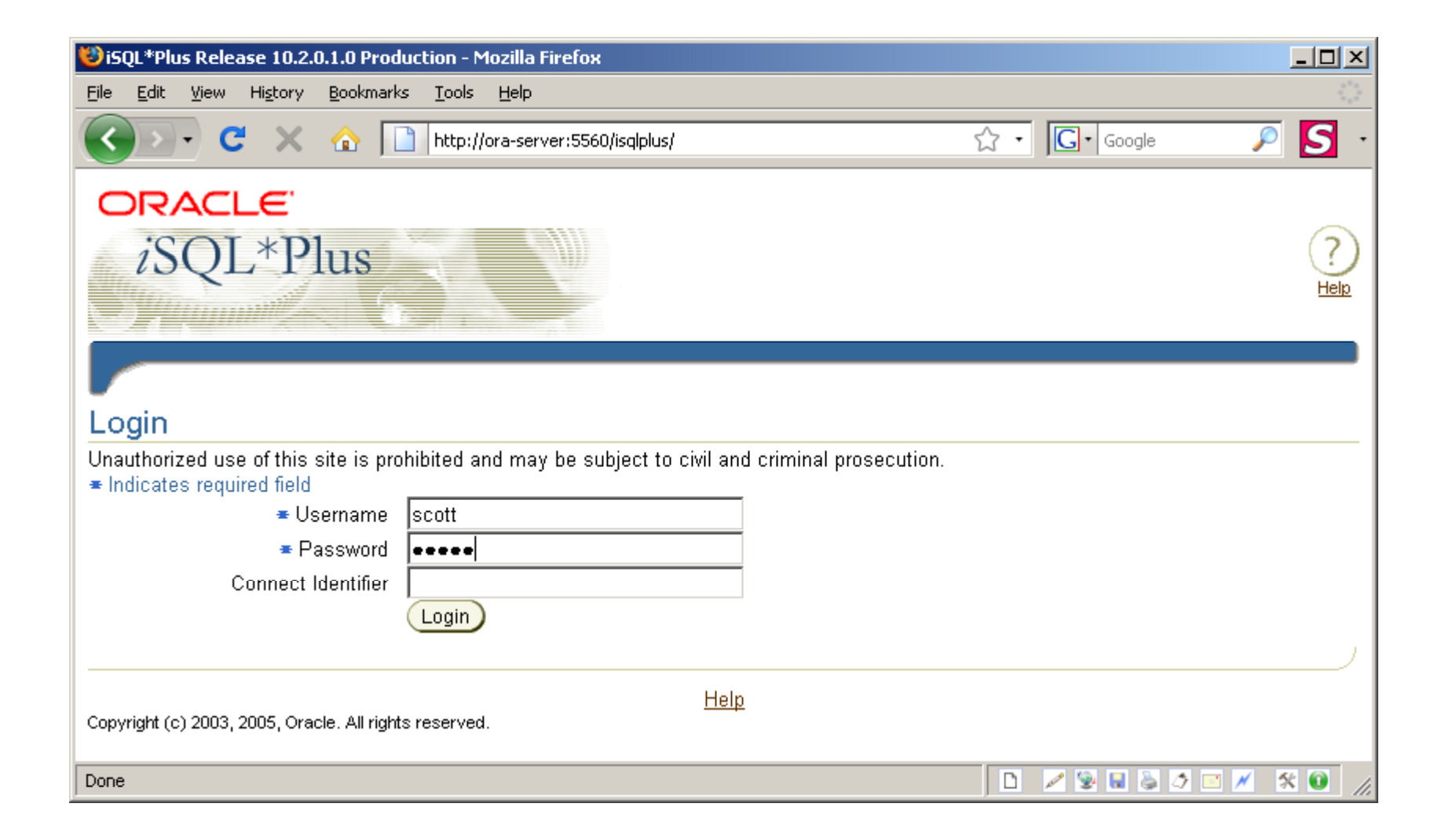

### Eksekusi SQL di *i*SQL\*Plus

#### Workspace

Enter SQL, PL/SQL and SQL\*Plus statements.

 select \* from dept

 Execute
 Load Script

 Save Script
 Cancel

|                 | DEPTNO | DNAME      | LOC      |
|-----------------|--------|------------|----------|
|                 | 10     | ACCOUNTING | NEW YORK |
| $ \rightarrow $ | 20     | RESEARCH   | DALLAS   |
|                 | 30     | SALES      | CHICAGO  |
|                 | 40     | OPERATIONS | BOSTON   |

#### Uninstall service iSQL\*Plus

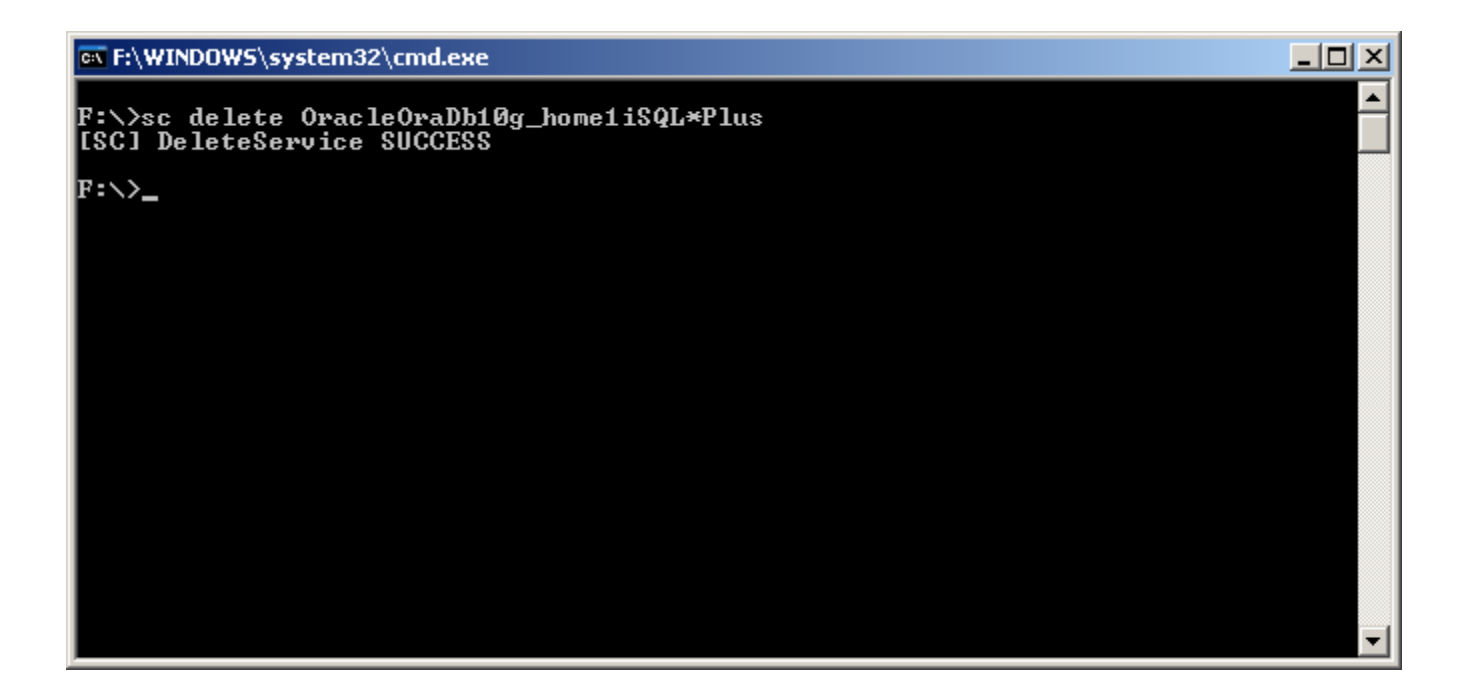